# Configurazione di più profili RAVPN con autenticazione SAML in FDM

# Sommario

| Introduzione                                                                         |
|--------------------------------------------------------------------------------------|
| Prerequisiti                                                                         |
| Requisiti                                                                            |
| Componenti usati                                                                     |
| Premesse                                                                             |
| Configurazione                                                                       |
| Passaggio 1: Creare un certificato autofirmato e un file PKCS#12 utilizzando OpenSSL |
| Passaggio 2: caricare il file PKCS#12 in Azure e FDM                                 |
| Passaggio 2.1. Carica il certificato in Azure                                        |
| Passaggio 2.2. Carica il certificato in FDM                                          |
| Verifica                                                                             |

# Introduzione

In questo documento viene descritto come configurare l'autenticazione SAML per più profili di connessione della VPN ad accesso remoto usando Azure come IdP su CSF tramite FDM.

# Prerequisiti

## Requisiti

Cisco raccomanda la conoscenza di base dei seguenti argomenti:

- Certificati SSL (Secure Sockets Layer)
- OpenSSL
- RAVPN (Virtual Private Network) di accesso remoto
- Cisco Secure Firewall Device Manager (FDM)
- SAML (Security Assertion Markup Language)
- Microsoft Azure

## Componenti usati

Le informazioni fornite in questo documento si basano sulle seguenti versioni software:

- OpenSSL
- Cisco Secure Firewall (CSF) versione 7.4.1
- Cisco Secure Firewall Device Manager versione 7.4.1

Le informazioni discusse in questo documento fanno riferimento a dispositivi usati in uno specifico ambiente di emulazione. Su tutti i dispositivi menzionati nel documento la configurazione è stata ripristinata ai valori predefiniti. Se la rete è operativa, valutare attentamente eventuali conseguenze derivanti dall'uso dei comandi.

# Premesse

SAML, o Security Assertion Markup Language, è uno standard aperto per lo scambio di informazioni di autenticazione e autorizzazione tra parti, in particolare un provider di identità (IdP) e un provider di servizi (SP). L'utilizzo dell'autenticazione SAML per le connessioni VPN (Remote Access VPN) e diverse altre applicazioni è diventato sempre più comune grazie ai numerosi vantaggi che offre. In Firepower Management Center (FMC) è possibile configurare più profili di connessione per l'utilizzo di diverse applicazioni protette da IdP grazie all'opzione Ignora certificato provider di identità disponibile nel menu di configurazione Profilo di connessione. Questa funzionalità consente agli amministratori di sostituire il certificato IdP primario nell'oggetto server Single Sign-On (SSO) con un certificato IdP specifico per ogni profilo di connessione. Tuttavia, questa funzionalità è limitata in Firepower Device Manager (FDM) in quanto non fornisce un'opzione simile. Se è stato configurato un secondo oggetto SAML, il tentativo di connessione al primo profilo di connessione genera un errore di autenticazione e visualizza il messaggio di errore "Autenticazione non riuscita a causa di un problema durante il recupero del cookie Single Sign-On". Per ovviare a questa limitazione, è possibile creare e importare in Azure un certificato autofirmato personalizzato da utilizzare in tutte le applicazioni. In questo modo, è necessario installare un solo certificato in FDM, consentendo l'autenticazione SAML senza problemi per più applicazioni.

# Configurazione

Passaggio 1: Creare un certificato autofirmato e un file PKCS#12 utilizzando OpenSSL

In questa sezione viene descritto come creare il certificato autofirmato utilizzando OpenSSL

1. Accedere a un endpoint in cui è installata la libreria OpenSSL.

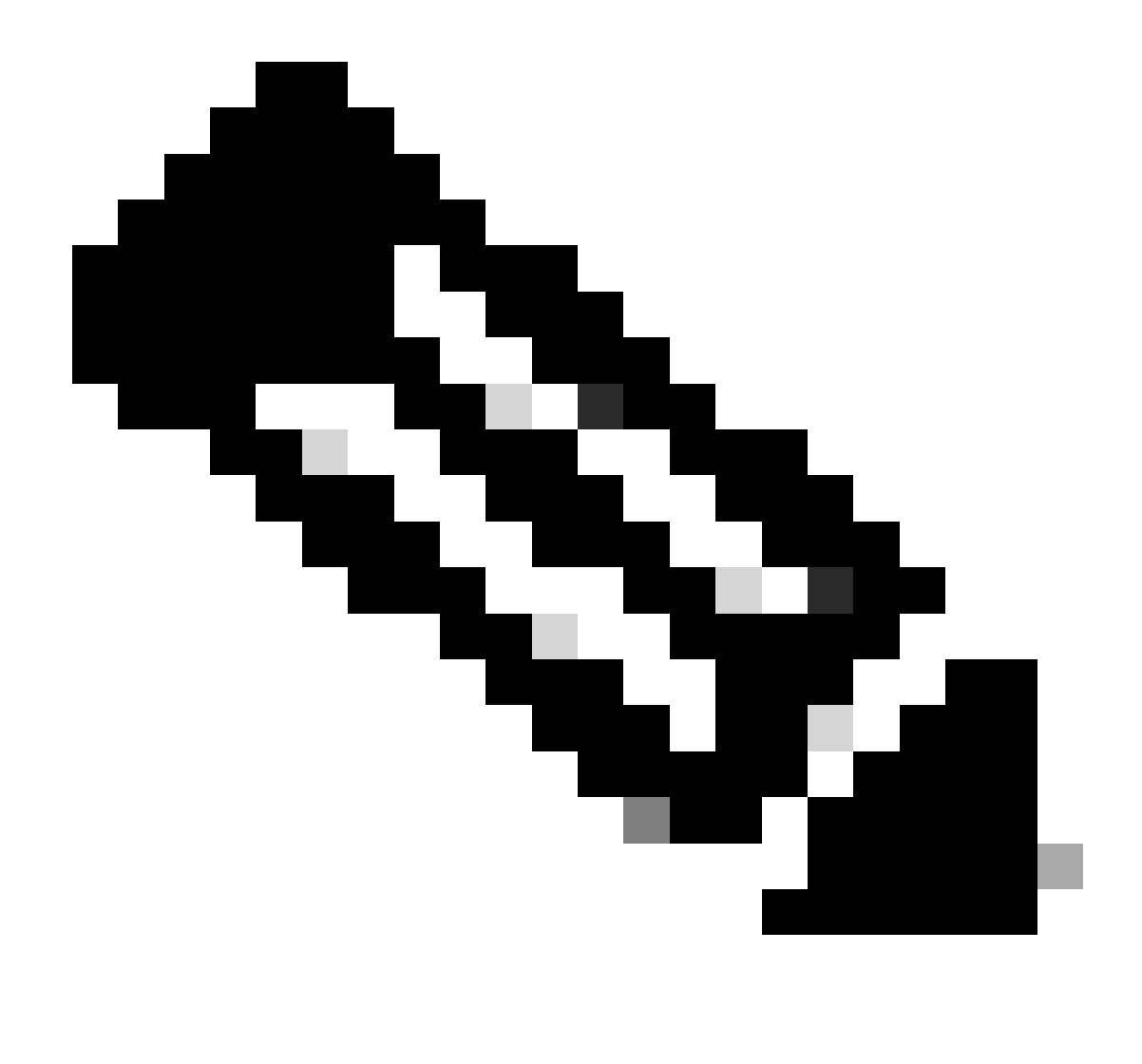

Nota: in questo documento viene usato un computer Linux, quindi alcuni comandi sono specifici di un ambiente Linux. Tuttavia, i comandi OpenSSL sono gli stessi.

b. Creare un file di configurazione utilizzando iltouch

.conf comando.

#### <#root>

root@host#

touch config.conf

c. Modificare il file con un editor di testo. Nell'esempio viene utilizzato Vim e viene eseguito il vim

.conf

comando. È possibile utilizzare qualsiasi altro editor di testo.

#### <#root>

root@host#

vim config.conf

d. Inserire le informazioni da includere nel documento autofirmato.

Assicurarsi di sostituire i valori tra < > con le informazioni dell'organizzazione.

[req] distinguished\_name = req\_distinguished\_name prompt = no

[req\_distinguished\_name] C =

ST =

L =

O =

OU =

CN =

e. L'uso di questo comando genera una nuova chiave privata RSA a 2048 bit e un certificato autofirmato utilizzando l'algoritmo SHA-256, valido per 3650 giorni, in base alla configurazione specificata nel

.conf file. La chiave privata viene salvata in

 $_{\rm .pem}^{\rm .pem}$ e il certificato autofirmato viene salvato in

.crt

.

#### <#root>

root@host#

openssl req -newkey rsa:2048 -nodes -keyout

.pem -x509 -sha256 -days 3650 -config

.conf -out

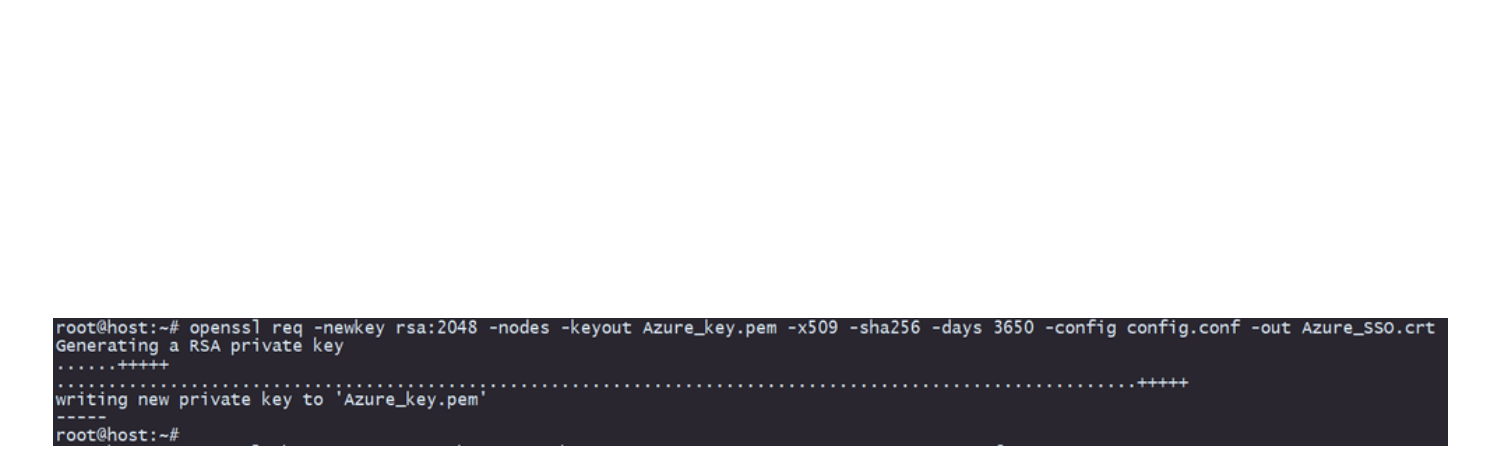

f. Dopo aver creato la chiave privata e il certificato autofirmato, questi vengono esportati in un file PKCS#12, che può includere sia la chiave privata che il certificato.

<#root>

root@host#

openssl pkcs12 -export -inkey

.crt

.pem -in

.crt -name

-out

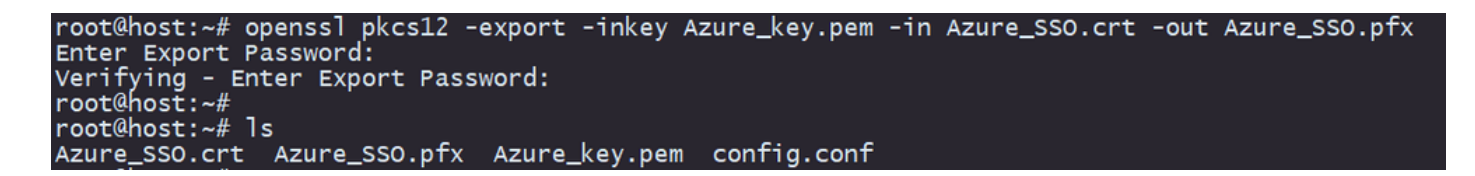

Prendere nota della password.

## Passaggio 2: caricare il file PKCS#12 in Azure e FDM

Assicurarsi di creare un'applicazione in Azure per ogni profilo di connessione che utilizza l'autenticazione SAML in FDM.

| Ha | Home > Enterprise applications   All applications |                                 |                             |                                          |                                            |                                                         |                              |                           | ×                          |
|----|---------------------------------------------------|---------------------------------|-----------------------------|------------------------------------------|--------------------------------------------|---------------------------------------------------------|------------------------------|---------------------------|----------------------------|
|    | 0 «.                                              | + New application               | Refresh 🞍 Download          | (Export) () Preview info                 | Columns 🛛 💀 Preview features               | R Got feedback?                                         |                              |                           |                            |
| >  | Overview<br>Manage                                | View, filter, and search appli  | cations in your organizatio | n that are set up to use your Microsof   | t Entra tenant as their identity Provider. |                                                         |                              |                           |                            |
|    | All applications                                  | The list of applications that a | are maintained by your org  | anization are in application registratio | ns.                                        |                                                         |                              |                           |                            |
|    | Private Network connectors                        | ۶<br>ا                          | 8                           | Application type == Enterprise #         | Applications × Application ID start        | s with $	imes$ ( $t_{\overline{\mathbf{v}}}$ Add filter | 3                            |                           |                            |
|    | Dser settings                                     | 2 applications found            |                             |                                          |                                            |                                                         |                              |                           |                            |
|    | App launchers                                     | Name                            | ↑↓ Object ID                | Application ID                           | Homepage URL                               | Created on                                              | ↑↓ Certificate Expiry Status | Active Certificate Expiry | Identifier URI (Entity ID) |
|    | Custom authentication                             | SAML_TG_Admin                   |                             | -                                        | https://".YourCiscoServer.com/.            | 9/24/2024                                               | <ul> <li>Current</li> </ul>  | 9/28/2034                 |                            |
|    | extensions                                        | SAML_TG_IT                      |                             |                                          | https://".YourCiscoServer.com/.            | 9/30/2024                                               | O Current                    | 9/30/2027                 |                            |
| >  | Security                                          | 0                               |                             |                                          |                                            |                                                         |                              |                           |                            |
| >  | Activity                                          |                                 |                             |                                          |                                            |                                                         |                              |                           |                            |
| >  | Troubleshooting + Support                         |                                 |                             |                                          |                                            |                                                         |                              |                           |                            |

Dopo aver ottenuto il file PKCS#12 dal Passaggio 1: creazione di un certificato autofirmato e di un file PKCS#12 utilizzando OpenSSL, è necessario caricarlo in Azure per più applicazioni e configurarlo nella configurazione FDM SSO.

Passaggio 2.1. Carica il certificato in Azure

a. Accedere al portale di Azure, passare all'applicazione Enterprise che si desidera proteggere con l'autenticazione SAML e selezionare Single Sign-On.

.pfx

#### b. Scorrere fino alla sezione Certificati SAML e selezionare Altre opzioni > Modifica.

| SAML Certificates                    |                                    |        |
|--------------------------------------|------------------------------------|--------|
| Token signing certificate            |                                    |        |
| Status                               | Active                             | C Edit |
| Thumbprint                           |                                    |        |
| Expiration                           | 9/28/2034, 1:05:19 PM              |        |
| Notification Email                   |                                    |        |
| App Federation Metadata Url          | https://login.microsoftonline.com/ | D      |
| Certificate (Base64)                 | Download                           |        |
| Certificate (Raw)                    | Download                           |        |
| Federation Metadata XML              | Download                           |        |
| Verification certificates (optional) |                                    |        |
| Required                             | No                                 | Edit   |
| Active                               | 0                                  |        |
| True in a d                          | 0                                  |        |

#### c. Selezionare l'opzione Importa certificato.

| SAML Signing Certificate |                                                                                          |                 |                 |  | $\times$ |  |  |
|--------------------------|------------------------------------------------------------------------------------------|-----------------|-----------------|--|----------|--|--|
| Manage the certificat    | Manage the certificate used by Microsoft Entra ID to sign SAML tokens issued to your app |                 |                 |  |          |  |  |
| 🗄 Save 🕂 M               | New Certificate  Impo                                                                    | ort Certificate | 🖗 Got feedback? |  |          |  |  |
| Status                   | Expiration Dat                                                                           | e               | Thumbprint      |  |          |  |  |
| Active                   | 8/25/2029, 7:03                                                                          | 3:32 PM         |                 |  |          |  |  |
|                          |                                                                                          |                 |                 |  |          |  |  |
| Signing Option           |                                                                                          | Sign SAML a     | assertion       |  | $\sim$   |  |  |
|                          |                                                                                          |                 |                 |  |          |  |  |
| Signing Algorithm        |                                                                                          | SHA-256         |                 |  | $\sim$   |  |  |

d. Individuare il file PKCS#12 creato in precedenza e utilizzare la password immessa al momento della creazione del file PKCS#12.

#### Import certificate

Upload a certificate with the private key and the pfx credentials, the type of this file should be .pfx and using RSA for the encryption algorithm

| Certificate:  | "Azure_SSO.pfx" | P            |
|---------------|-----------------|--------------|
| PFX Password: | •••••           | $\checkmark$ |
| Add           | Cancel          |              |

e. Infine, selezionare l'opzione Rendi certificato attivo.

## SAML Signing Certificate

Manage the certificate used by Microsoft Entra ID to sign SAML tokens issued to your app

| Status                                | Expiration Date       | Thumbp         | int               |                                                                 |
|---------------------------------------|-----------------------|----------------|-------------------|-----------------------------------------------------------------|
| Inactive                              | 9/28/2034, 1:05:19 PN |                | 0                 | /ake certificate active                                         |
| igning Option                         | 9/2//2027, 5:51:21 PM | SAML assertion | <u>↓</u> E<br>↓ F | ase64 certificate download<br>'EM certificate download          |
| igning Algorithm<br>Notification Emai | SHA                   | 256            | y ↓<br>↓ [<br>↓ [ | aw certificate download<br>Download federated<br>ertificate XML |
|                                       |                       |                | <b>m</b> c        | )elete Certificate                                              |

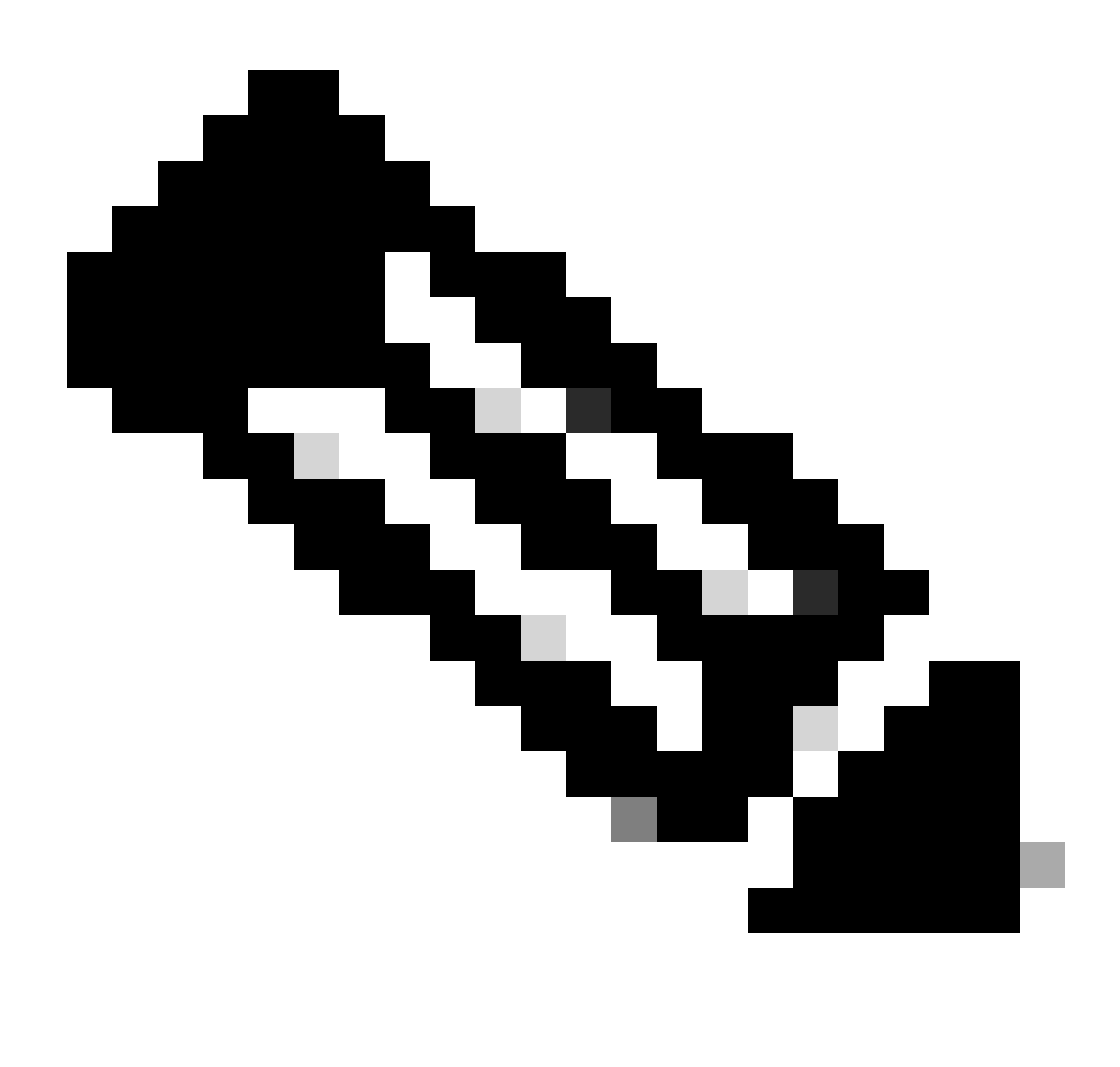

Nota: eseguire il passaggio 2.1: Caricare il certificato in Azure per ogni applicazione.

 $\times$ 

Passaggio 2.2. Carica il certificato in FDM

a. Passare a Objects > Certificates > Click Add Trusted CA certificate.

| <b>F</b> ilter                               | + ~                        | <b>I</b> ~ |
|----------------------------------------------|----------------------------|------------|
| Preset filters: System.defined, User.defined | Add Internal CA            |            |
|                                              | Add Internal Certificate   | ACTIONS    |
|                                              | Add Trusted CA Certificate |            |
|                                              |                            |            |

b. Inserire il nome del trust point desiderato e caricare solo il certificato di identità dall'IdP (non il file PKCS#12), quindi controllare la skip CA Certificate Checktabella.

| Add Trusted CA Certificate                                                                                                    | <b>3</b> ×         |
|----------------------------------------------------------------------------------------------------|--------------------|
| Name                                                                                                    |                    |
| Azure_SSO                                                                                                    |                    |
| Certificate<br>Paste certificate, or choose a file (DER, PEM, CRT, CER)                                                                                   | Upload Certificate |
| BEGIN CERTIFICATE<br>MIIC8DCCAdigAwIBAgIQGDZUgz1YHI5PirWojole+zANBgkqhkiG9w0BAQsFADA0<br>MTIwMAYDVQQDEylNaWNyb3NvZnQgQXp1cmUgRmVkZXJhdGVkIFNTTyBDZXJ0aWZp | 11.                |
| Skip CA Certificate Check 1                                                                                                    |                    |
| Validation Usage for Special Services                                                                                                    |                    |
| Please select                                                                                                    | ~                  |
|                                                                                                    |                    |
| CANCEL                                                                                                    | ОК                 |

c. Impostare il nuovo certificato nell'oggetto SAML.

# Edit SAML Server

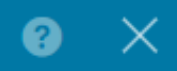

| Name                                    |                                |
|-----------------------------------------|--------------------------------|
| AzureIDP                                |                                |
|                                         |                                |
| Description                             |                                |
|                                         |                                |
| Identity Provider (IDP) Entity ID URL 🚺 |                                |
| https://                                |                                |
|                                         |                                |
| Sign In URL                             |                                |
| https://                                |                                |
| Supported protocols: https, http        |                                |
| Sign Out URL                            |                                |
| https://                                |                                |
| Supported protocols: https, http        |                                |
| Service Provider Certificate            | Identity Provider Certificate  |
| (Validation Us V                        | Azure_SSO (Validation Usage: 🗸 |
| De sus et Cissesture                    | De sweet Time out              |
| Request Signature                       |                                |
| None Y                                  |                                |
|                                         | Range: 1 - 7200 (sec)          |

d. Impostare l'oggetto SAML nei diversi profili di connessione che utilizzano SAML come metodo di autenticazione e per i quali l'applicazione è stata creata in Azure. Distribuire le modifiche

#### Device Summary

Remote Access VPN Connection Profiles

| 2 connection profiles |               |                                                                 | <b>T</b> Filter | +       |
|-----------------------|---------------|-----------------------------------------------------------------|-----------------|---------|
| #                     | NAME          | ААА                                                             | GROUP POLICY    | ACTIONS |
| 1                     | SAML_TG_Admin | Authentication: SAML<br>Authorization: None<br>Accounting: None | SAML_GP_Admin   |         |
| 2                     | SAML_TG_IT    | Authentication: SAML<br>Authorization: None<br>Accounting: None | SAML_GP_IT      |         |

## Primary Identity Source

| Authentication Type                            |   |
|------------------------------------------------|---|
| SAML                                           | ~ |
|                                                |   |
| SAML Login Experience                          |   |
| 🔵 VPN client embedded browser 🕕                |   |
| O Default OS browser 1                         |   |
| Primary Identity Source for User Authenticatio | n |
| AzureIDP                                       | ~ |

## Verifica

Eseguire i comandi <sub>show running-config</sub>webvpn e<sub>show running-config tunnel-group</sub>per rivedere la configurazione e verificare che lo stesso URL IDP sia configurato sui diversi profili di connessione.

#### <#root>

firepower#

```
show running-confuting webvpn
```

```
webvpn
enable outside
http-headers
hsts-server
enable
max-age 31536000
include-sub-domains
no preload
hsts-client
enable
x-content-type-options
x-xss-protection
content-security-policy
anyconnect image disk0:/anyconnpkgs/anyconnect-win-4.10.08029-webdeploy-k9.pkg 2
```

anyconnect profiles defaultClientProfile disk0:/anyconncprofs/defaultClientProfile.xml
anyconnect enable

saml idp https://saml.lab.local/af42bac0

url sign-in https://login.saml.lab.local/af42bac0

/saml2

/

url sign-out https://login.saml.lab.local/af42bac0

/saml2

base-url https://Server.cisco.com

trustpoint idp

Azure\_SSO

#### trustpoint sp FWCertificate

#### no signature

force re-authentication

tunnel-group-list enable

cache

disable

error-recovery disable

firepower#

#### <#root>

firepower#

show running-config tunnel-group

tunnel-group SAML\_TG\_Admin type remote-access tunnel-group SAML\_TG\_Admin general-attributes address-pool Admin\_Pool default-group-policy SAML\_GP\_Admin tunnel-group SAML\_TG\_Admin webvpn-attributes

authentication saml

group-alias SAML\_TG\_Admin enable

saml identity-provider https://saml.lab.local/af42bac0

tunnel-group SAML\_TG\_IT type remote-access tunnel-group SAML\_TG\_IT general-attributes address-pool IT\_Pool default-group-policy SAML\_GP\_IT tunnel-group SAML\_TG\_IT webvpn-attributes

authentication saml

/

group-alias SAML\_TG\_IT enable

saml identity-provider https://saml.lab.local/af42bac0

firepower#

/

## Informazioni su questa traduzione

Cisco ha tradotto questo documento utilizzando una combinazione di tecnologie automatiche e umane per offrire ai nostri utenti in tutto il mondo contenuti di supporto nella propria lingua. Si noti che anche la migliore traduzione automatica non sarà mai accurata come quella fornita da un traduttore professionista. Cisco Systems, Inc. non si assume alcuna responsabilità per l'accuratezza di queste traduzioni e consiglia di consultare sempre il documento originale in inglese (disponibile al link fornito).